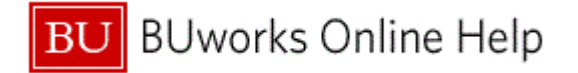

#### Introduction

#### Process and Trigger

Perform this procedure to review Budget vs. Commitment and Actual reports.

#### Prerequisites

• Appropriate authorization.

#### Menu Path

Use the following menu path to begin this transaction:

Accounting 
 Public Sector Management 
 Funds Management 
 Information
 System 
 Periodic Views 
 Commitment and Actual with Budget (BCS)

### **Transaction Code**

### FMB-PL01

### **Tips and Tricks**

- At times you may need to use your scroll bar to view additional information.
- Most likely better to use Business Information Warehouse (BW) Reporting functionality.
- This example demonstrates the FM process for this transaction.

#### Reports

None

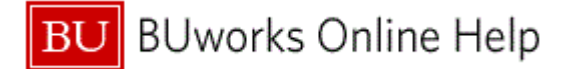

#### Procedure

**1.** Start the transaction using the appropriate form name, portal, or transaction code.

| PBET - Budget Lin                 | es Vs. Co | mmt./Actu     | al Line  | tems          |                    |                |                      |          |      |
|-----------------------------------|-----------|---------------|----------|---------------|--------------------|----------------|----------------------|----------|------|
| Menu                              | Back Exit | Cancel Syster | n Execut | e Get Variant | Dynamic selections | Classification | More Selection Optic | ons More |      |
| FM Area<br>FM Area                |           |               |          |               |                    |                |                      |          |      |
| FM account assignment             |           |               |          |               |                    |                |                      |          |      |
| Grant                             |           | to            |          | 4             | or Group           |                |                      |          |      |
| Fund                              |           | to            |          |               | or Group           |                |                      |          |      |
| Funds center                      |           | to            |          | \$            | or Group           |                |                      |          |      |
| Commitment item                   |           | to            |          | <b>\$</b>     | or Group           |                |                      |          |      |
| Variant                           | 000       |               |          |               |                    |                |                      |          |      |
| Functional area                   |           | to            |          |               | or Group           |                |                      |          |      |
| Funded program                    |           | to            |          | \$            | or Group           |                |                      |          |      |
| Budget data                       |           |               |          |               |                    |                |                      |          |      |
| Version                           | 0         |               | to       |               | <b>e</b>           |                |                      |          |      |
| Value Type                        |           | al            | to       |               |                    |                |                      |          |      |
| Budget Type                       |           |               | to       |               | \$                 |                |                      |          |      |
| Fiscal Year Parameters            |           |               |          |               |                    |                |                      |          |      |
| Fiscal Year                       | 201       | 1             | to 20    | 11            |                    |                |                      |          |      |
| Layout                            |           |               |          |               |                    |                |                      |          |      |
| Layout                            |           |               |          |               |                    |                |                      |          |      |
|                                   |           |               |          |               |                    |                |                      |          |      |
|                                   |           |               |          |               |                    |                |                      |          |      |
| D. Fill in all required actor for | 10        |               |          |               |                    |                |                      |          | 140  |
| Fin in an required entry field    | 15        |               |          |               |                    |                |                      | DER (    | 110) |

2. Click the **Get Variant...** button **Get Variant...** to select a specific Variant.

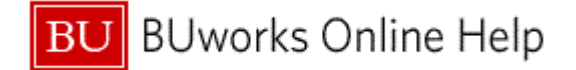

# ABAP: Variant Directory of Program RFFMREP\_LDB\_PL01

|     | C ABAP: Variant Directory of Program RFFMREP_LDB_PL01 |                                               |                 |         |  |  |  |  |  |  |
|-----|-------------------------------------------------------|-----------------------------------------------|-----------------|---------|--|--|--|--|--|--|
|     | <b>▲ ♥ (1)</b> (18)                                   |                                               |                 |         |  |  |  |  |  |  |
|     | Variant catalog fo                                    | r program RFFMREP_LDB_PL01                    |                 |         |  |  |  |  |  |  |
|     | Variant name                                          | Short description                             |                 |         |  |  |  |  |  |  |
| 3 - | BU REV-EXP                                            | BU REV-EXP                                    |                 |         |  |  |  |  |  |  |
|     |                                                       |                                               |                 |         |  |  |  |  |  |  |
|     |                                                       |                                               |                 |         |  |  |  |  |  |  |
|     |                                                       |                                               |                 |         |  |  |  |  |  |  |
|     |                                                       |                                               |                 |         |  |  |  |  |  |  |
|     |                                                       |                                               |                 |         |  |  |  |  |  |  |
|     |                                                       |                                               |                 |         |  |  |  |  |  |  |
|     |                                                       |                                               |                 |         |  |  |  |  |  |  |
|     |                                                       |                                               |                 |         |  |  |  |  |  |  |
|     | ✓ ×                                                   |                                               |                 |         |  |  |  |  |  |  |
| 3.  | Double-click on                                       | the <b>BU REV-EXP</b> label <b>BU REV-EXP</b> | to select the V | ariant. |  |  |  |  |  |  |

The selection variant automatically fills in the **Grant**, **Funded Program**, and **Value Type** fields.

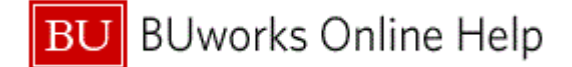

# PBET - Budget Lines Vs. Commt./Actual Line Items

|    | PBET - Budget Lin                        | es Vs. Commt.    | /Actual  | Line It | ems         |                |                |                        |              |             |
|----|------------------------------------------|------------------|----------|---------|-------------|----------------|----------------|------------------------|--------------|-------------|
|    | Menu Save as Variant                     | Back Exit Cancel | System   | Execute | Get Variant | 1 active       | Classification | More Selection Options | Data Sources |             |
| 5- | FM Area<br>FM Area                       | TRBU             |          |         |             |                |                |                        |              |             |
|    | FM account assignment                    | CRANTNE          | <b>.</b> |         |             |                |                |                        |              |             |
|    | Fund                                     |                  | to       |         | ₹<br>       | or Gi<br>or Gi | roup           |                        |              |             |
| 4  | Funds center                             |                  | to       |         | \$          | or Gi          | roup           |                        |              |             |
|    | Commitment item<br>Variant               | 000              | to       |         | ¢           | or G           | roup           |                        |              |             |
|    | Functional area                          |                  | to       |         |             | or Gi          | roup           |                        |              |             |
|    | Budget data                              |                  |          |         |             |                | loop           |                        |              |             |
|    | Version<br>Budget Category<br>Value Type | 81               |          | to      |             | 2<br>2         |                |                        |              |             |
|    | Budget Type                              |                  |          | to      |             | ¢              |                |                        |              |             |
|    | Fiscal Year Parameters<br>Fiscal Year    | 2011             |          | to 201  | 1           |                |                |                        |              |             |
|    | Layout<br>Layout                         |                  |          |         |             |                |                |                        |              |             |
|    |                                          |                  |          |         |             |                |                |                        |              |             |
|    |                                          |                  |          |         |             |                |                |                        |              |             |
|    |                                          |                  |          |         |             |                |                |                        | Þ            | DER (110) 🛅 |

**4.** As required, complete/review the following fields:

| Field        | R/O/C    | Description                                                                                                    |
|--------------|----------|----------------------------------------------------------------------------------------------------|
| Funds center | Required | Funds Centers are clearly defined<br>responsibility area in Funds Management to<br>which budget can be assigned. For Boston<br>University,Funds Centers are a ten digit,<br>numeric account number that are maintained<br>in a 1:1 relationship with Cost Centers. The<br>ten digits contain a key to Business Area,<br>Unit, Department, Fund Type, and<br>Departmental Activity.<br><b>Example:</b><br>1041010000 |

**5.** Click the **Execute** button **Execute** to generate the report.

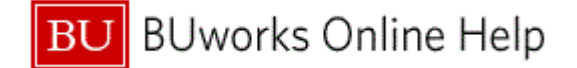

## PBET - Budget Lines Vs. Commt./Actual Line Items

|   | PBET - Budget Lines Vs. Commt./Actual Line Items |             |        |                         |        |              |           |                                          |                             |                             |                                               |            |                |            |
|---|--------------------------------------------------|-------------|--------|-------------------------|--------|--------------|-----------|------------------------------------------|-----------------------------|-----------------------------|-----------------------------------------------|------------|----------------|------------|
|   | Menu, 🕨 🛛                                        | Back Exit C | ancel  | System_                 | Choose | Budgetary Le | dger Docu | ment Detail:                             | s Total S                   | Subtotals P                 | Print Preview                                 | Local File | Mail Recipient | More       |
|   | PBET<br>FM Area                                  | - Budge     | et Lin | IES VS                  | . Com  | mt./Actu     | al Line   | e Items                                  |                             |                             | GRANTNR                                       |            |                | E          |
|   | Version<br>Fiscal Year<br>Value Type             | egory       |        | 9F<br>000<br>2011<br>R1 |        |              |           | Fund<br>Funds Ce<br>Function<br>Funded F | enter<br>al Area<br>Program |                             | 1000000000<br>1041010000<br>1209<br>FUNDED PE | OGRAM NR   |                | -          |
|   | Cmmt Item                                        | DocumentNo  | Lnitm  | Process                 | Туре   | sBud/Rel     | Invoice   | sBud-Inv                                 | Open Item                   | s ¤Availabl                 | e                                             |            |                |            |
|   | 420030                                           |             |        |                         |        | 53,200.00-   |           | 53,200.00-                               |                             | • 53,200.0                  | 0-                                            |            |                |            |
|   | 420030                                           | 100000872   | 000001 | 1 ENTR                  | RECR   | 50,000.00-   |           | 50,000.00-                               |                             | 50,000.00                   | 0-                                            |            |                |            |
|   |                                                  | 100000873   | 000001 | 1 BALS                  | RECR   | 3,200.00-    |           | 3,200.00-                                |                             | 3,200.00                    | D-                                            |            |                |            |
|   | 510010                                           |             |        |                         |        | - 1,900.00   |           | 1,900.00                                 |                             | <ul><li>1,900.0</li></ul>   | 0                                             |            |                |            |
|   | 510010                                           | 100000872   | 000002 | 2 ENTR                  | RECR   | 1,900.00     |           | 1,900.00                                 |                             | 1,900.0                     | 0                                             |            |                |            |
|   | 515000                                           |             |        |                         |        | 23,300.00    |           | 23,300.00                                |                             | 23,300.0                    | 0                                             |            |                |            |
|   | 515000                                           | 100000872   | 000003 | B ENTR                  | RECR   | 22,500.00    |           | 22,500.00                                |                             | 22,500.0                    | 0                                             |            |                |            |
|   |                                                  | 100000874   | 000002 | 2 RECV                  | NRCR   | 800.00       |           | 800.00                                   |                             | 800.0                       | 0                                             |            |                |            |
|   | 515015                                           | 40000070    | 000000 | DALT                    | DEOD   | 3,200.00     |           | 3,200.00                                 |                             | <ul> <li>3,200.0</li> </ul> | 0                                             |            |                |            |
|   | 515015                                           | 10000873    | 000002 | C BALT                  | RECR   | 3,200.00     |           | 3,200.00                                 |                             | 3,200.0                     | 0                                             |            |                |            |
| T |                                                  |             |        |                         |        |              |           |                                          |                             |                             |                                               |            |                |            |
|   |                                                  |             |        |                         |        |              |           |                                          |                             |                             |                                               |            |                |            |
|   |                                                  |             |        |                         |        |              |           |                                          |                             |                             |                                               |            |                |            |
|   |                                                  |             |        |                         |        |              |           |                                          |                             |                             |                                               |            |                |            |
|   |                                                  |             |        |                         |        |              |           |                                          |                             |                             |                                               |            |                |            |
|   |                                                  |             |        |                         |        |              |           |                                          |                             |                             |                                               |            |                |            |
|   |                                                  |             |        |                         |        |              |           |                                          |                             |                             |                                               |            |                |            |
|   |                                                  |             |        |                         |        |              |           |                                          |                             |                             |                                               |            |                |            |
|   |                                                  |             |        |                         |        |              |           |                                          |                             |                             |                                               |            |                |            |
|   |                                                  |             |        |                         |        |              |           |                                          |                             |                             |                                               |            |                |            |
|   |                                                  |             |        |                         |        |              |           |                                          |                             |                             |                                               |            |                |            |
|   |                                                  |             |        |                         |        |              |           |                                          |                             |                             |                                               |            |                |            |
|   |                                                  |             |        |                         |        |              |           |                                          |                             |                             |                                               |            |                |            |
|   |                                                  |             |        |                         |        |              |           |                                          |                             |                             |                                               |            |                |            |
|   |                                                  |             |        |                         |        |              |           |                                          |                             |                             |                                               |            |                | ER (110) 🛅 |

- 6. Review displayed information.
- 7. Click on the **100000873** label **100000873** to view additional information on the specific document.

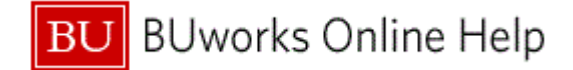

## **Selection List for Change Documents**

|     | Selection List for Change Documents |                            |                       |          |       |                        |         |                 |            |              |              |             |                          |                  |
|-----|-------------------------------------|----------------------------|-----------------------|----------|-------|------------------------|---------|-----------------|------------|--------------|--------------|-------------|--------------------------|------------------|
|     | Μ                                   | lenu                       | Back                  | Exit Ca  | incel | System                 | Details | Call up report. | Select all | Deselect all | Sort in asce | nding order | Sort in descending order | Set filter More, |
|     | <br>  (<br>                         | FM Are<br>Curren<br>Budget | a<br>cy<br>t Category |          |       | TRBU<br>USD<br>Payment |         |                 |            |              |              |             |                          |                  |
|     |                                     | Year                       | Change Do             | c I nitm | Vsn   | Process                | Bu      | udget Type      | Fund       | Funds Ctr    | Cmmt Item    | Func Area   | Funded Program           | Total LC C       |
| 9 - | 2                                   | 011 1                      | 00000873              | 000002   | 0     | Bal.EntryTar           | aet Re  | ecurring Budget | 1000000000 | 1041010000   | 515015       | 1209        | FUNDED PROGRAM           | NR 3,200.00 USD  |
|     |                                     |                            |                       |          |       |                        |         |                 |            |              |              |             |                          |                  |
|     |                                     |                            |                       |          |       |                        |         |                 |            |              |              |             |                          | DER (110) 🖭 🗾    |

- 8. Review displayed information.
- 9. Double-click on the **2011** label <sup>2011</sup> to view additional document information.

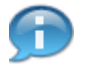

Billing down into this entry will show the source of budget funds and breakdown of funds allocation.

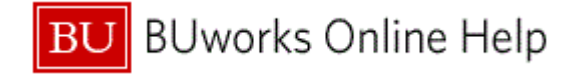

# **Change Document (Year)**

| Change Document           |                       |                 |                      |                |             |
|---------------------------|-----------------------|-----------------|----------------------|----------------|-------------|
| Menu Back Exit Cancel Sys | stem                  |                 |                      |                |             |
| Header                    |                       |                 |                      |                |             |
| FM Area TRBU              | Fiscal Year 2011      |                 | Document Number      | 10000873       |             |
| Version 0                 | Budget Category Payme | nt              | Transaction currency | USD            |             |
| BCS Value Type Budget     |                       |                 | Ref. document        | 2011 100000872 |             |
| Process Balanced Entry    | Total Source 3,200    | .00             |                      |                |             |
|                           | Total Target 3,200    | .00             |                      |                |             |
|                           |                       |                 |                      |                |             |
| Year Periods              |                       |                 |                      |                |             |
| 3 2 7 6 2 7 8 2 8         | % i 🕒 🖓 i 🛃 🖽 i       |                 |                      |                |             |
| Lnitm WF Status -/+ F     | Funds Center          | Commitment Item | Functional Area      | Grant          |             |
| 000001 Posted - 1         | 100000000 1041010000  | 420030          | 1209                 | GRANTNR        |             |
| 000002 Posted + 1         | 1000000000 1041010000 | 515015          | 1209                 | GRANTNR        |             |
| 4                         |                       |                 |                      | •              |             |
|                           |                       |                 |                      |                | DER (110) 🖭 |
|                           |                       |                 |                      |                |             |

**10.** Review displayed information.

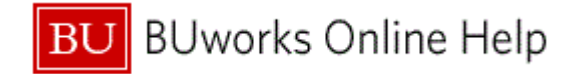

## **Change Document (Year)**

|    | Change Document          |                                       |         |                 |                |           |    |
|----|--------------------------|---------------------------------------|---------|-----------------|----------------|-----------|----|
|    | Menu, Back Exit Cancel   | System                                |         |                 |                |           |    |
| 13 | Document                 | •                                     |         |                 |                |           |    |
| 13 | Edit                     | •                                     |         |                 |                |           | 14 |
|    | Goto                     | Fiscal Year 2011                      | Docum   | ient Number     | 100000873      |           |    |
|    | Environment              | Original Document ayment              | Transa  | ction currency  | JSD            |           | 11 |
|    | System                   | <ul> <li>Related Documents</li> </ul> | Ref. do | cument          | 2011 100000872 |           |    |
|    | Help                     | Total Source 3,200.0                  | 0       |                 |                |           |    |
|    | Using                    | Total Target 3,200.0                  | 0       |                 |                |           |    |
|    | SAP GUI for HTML Options | •                                     |         |                 |                |           |    |
|    | Year Periods             | <b>Rakilaala</b> a                    |         |                 | ]              |           |    |
|    |                          |                                       |         | Eurotional Area | Orest          |           |    |
|    | 000001 Posted            | 100000000 1041010000                  | 420030  | 1200            | GRANITNE       |           |    |
|    | 000002 Posted +          | 100000000 1041010000                  | 515015  | 1209            | GRANTNR        |           |    |
|    | 4                        |                                       |         |                 | Þ              |           |    |
|    |                          |                                       |         |                 |                | DER (110) |    |

- 11. Select the Original Document menu item Original Document by following the menu path Environment 

  Original Document.
- **12.** Review displayed information.
- **13.** Click the **Menu** button Menu to view the original entry with header text.
- **14.** Click the **Exit** button **Exit** until you return to the SAP Easy Access screen.
- **15.** The transaction is complete.

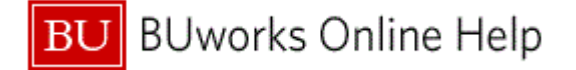

# **Results and Next Steps**

You have reviewed Budget vs. Commitment and Actual reports.